## ◇信頼済みサイトへの登録

### 1) InternetExploler の上部メニューの[ツール]を押します。

| CALS/EC -        | Windows                                    | Internet | Explorer          |        |  |
|------------------|--------------------------------------------|----------|-------------------|--------|--|
| 00-              | https://www.ebid-ishikawa.ne.jp/ebidAccept |          |                   |        |  |
| ファイル( <u>E</u> ) | 編集( <u>E</u> )                             | 表示(⊻)    | お気に入り( <u>A</u> ) | ツール(工) |  |

# 2) [インターネットオプション]をクリックします。

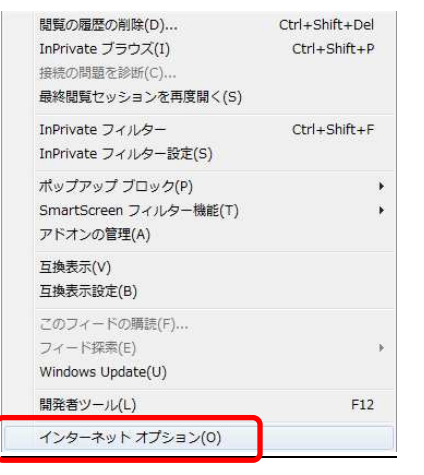

3) [セキュリティタブ]選択→[信頼済みサイト]→[サイト]を押します。

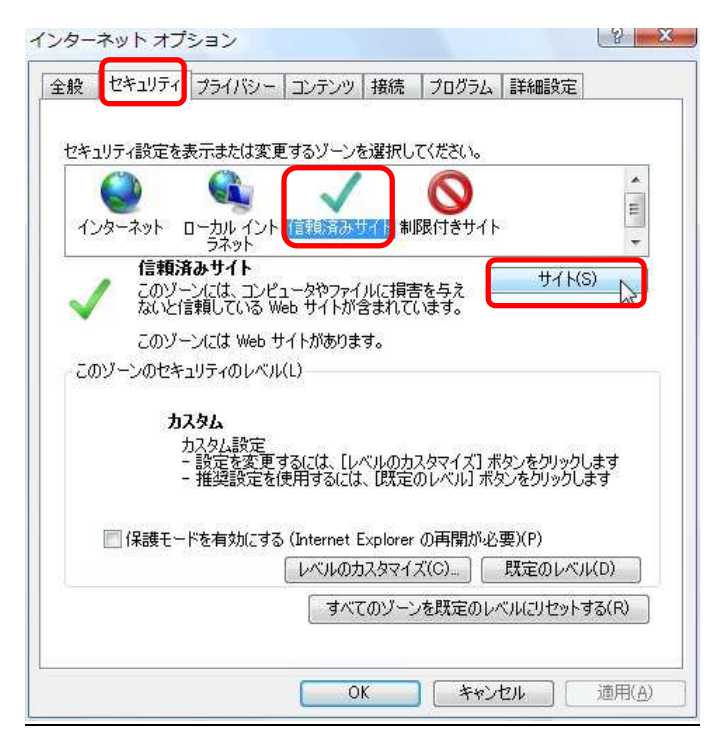

4) https://www.ebid-ishikawa.ne.jp を入力して[追加]を押します。

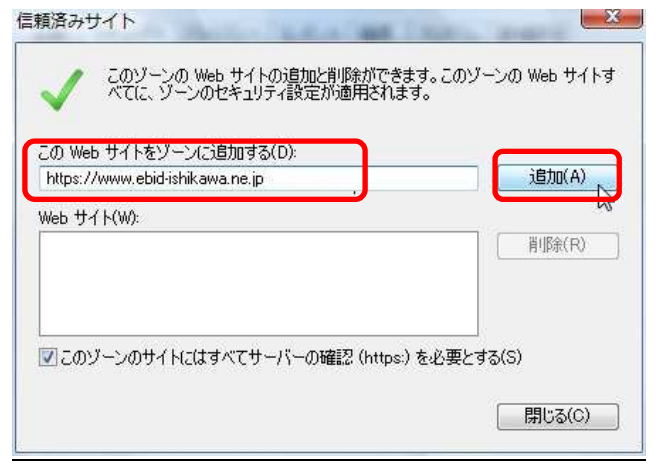

### 5) [Web サイト]内に追加されたことを確認し[閉じる]を押します。

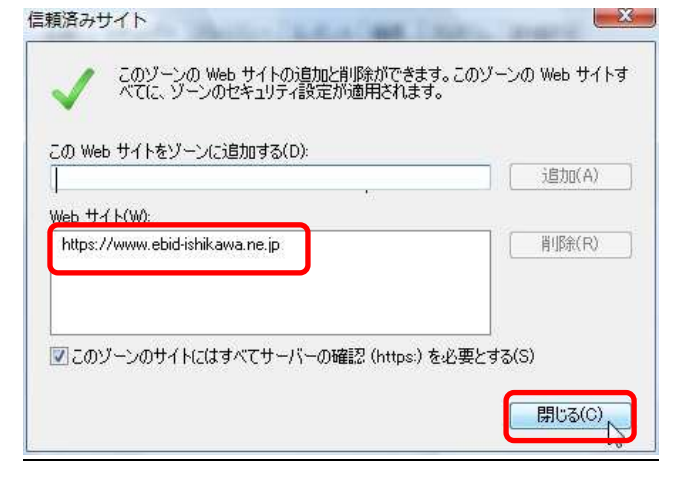

#### 

1) インターネットオプションを開き(信頼済みサイトへの登録参照) [セキュリティタブ]選択→[信頼済みサイト]→[レベルのカスタマイズ]を押します。

|            |                                           | 示または変更                                         | ビオるゾーンを                               |                                    | x<br>                                      | * III                 |
|------------|-------------------------------------------|------------------------------------------------|---------------------------------------|------------------------------------|--------------------------------------------|-----------------------|
| 1.75       | (ーネット ロ<br>信頼済。)<br>このゾーン<br>ないと信!        | ーカル イン<br>ラネット<br>みサイト<br>バには、コンピュ<br>頼している We | 1ータやファイ)<br>1ータやファイ)<br>5b サイトが含      | しに損害を与え<br>まれています。                 | 1 F<br>                                    | 5)<br>5)              |
| 2017<br>20 | このソーン<br>「ーンのセキュ<br>のゾーンで許す<br>- 中<br>- す | ルビは Web サ<br>リティのレベルル<br>Jされているレ<br>安全でない可     | イトかあります<br>(L)<br>-ベル: すべて<br>「能性のあるこ | 「。<br> ンテンツをダウン                    | ロードする前に書<br>いさわませ (                        | きましま                  |
|            | <br>(保護モード                                | 未著名の Ac<br>を有効にする                              | (Internet E)<br>レベルのカン<br>マネマィ        | ploverの再開け<br>RAマイズ(C)<br>Dゾーンを既定の | - Perlません。<br>必要)(P)<br>既定のレベ<br>)レベルにリセット | ル( <u>D)</u><br>する(B) |

2)「サイズや位置の制限なしにスクリプトでウィンドウを開くことを許可する」の「有効にす

| R/LE                                    |                             |            |                    |         |
|-----------------------------------------|-----------------------------|------------|--------------------|---------|
| 🖉 アプリ                                   | ケーションと安全でないフ                | ァイルの起動     |                    | *       |
| <b>◎</b> 久                              | イアログを表示する                   |            |                    |         |
|                                         | 19月にする<br>= からにつまる          |            |                    |         |
| ● 1<br>  ■ サーバ                          | まんにする<br>いーにつっていたでぃつロート     | くさえをき(こりにも | ルディレカトロハリ          | (フを今める  |
| e 1 1 1 1 1 1 1 1 1 1 1 1 1 1 1 1 1 1 1 | 1 ビンア1722/22日 1<br>助にする     | 30CG(CD )) | 10 3 4 0 3 1 3 001 | 12000   |
| () 有                                    | 対にする                        |            |                    |         |
| 🦉 サイズ                                   | や位置の制限なしにスク                 | リプトでウィンドウ  | を開くことを許可           | する      |
| <b>0</b> #                              | 験しにする 🗧                     |            |                    |         |
|                                         | 技力にする                       |            |                    |         |
|                                         | フェア ティンネルのアクビ               | 小市十年」      |                    |         |
|                                         | (王住 - 向<br>2今性 - 由          |            |                    |         |
|                                         | (主任) —<br>F全性 – 低           |            |                    |         |
|                                         |                             |            |                    |         |
| *Internet Evel                          | aver の声明彩に右枕に               | かわます       |                    |         |
| "Internet Expi                          | OF COPERATION COPERATION CO | 9.79.30    |                    |         |
| スタム設定のリー                                | 2ット                         |            |                    |         |
| セット先(R):                                | 中(既定)                       |            | •                  | リセット(E) |
|                                         |                             |            |                    |         |
|                                         |                             |            |                    |         |

#### る」を選択します。

3)「ファイルのダウンロード時に自動的にダイアログを表示」の「有効にする」を 選択し、[OK]を押し、設定を変更しますか?の画面で[はい]を押します。

| キュリティ設定 - 信頼されたソーン                                                                                                |
|----------------------------------------------------------------------------------------------------|
| 設定                                                                                                    |
| <ul> <li>         ・         ・         ・</li></ul>                                                                 |
| ●         ファイルのダウンロード時に自動的にダイアログを表示           ●         無効にする           ●         有効にする           ●         有効にする |
| <ul> <li>ダイアログを表示する</li> <li>無効にする</li> <li>有効にする</li> <li>有効にする</li> </ul>                                       |
|                                                                                                    |
| *Internet Explorer の再開後に有効になります。                                                                                  |
| カスタム設定のリセット<br>リセット先(R): 中(既定)                                                                                    |
|                                                                                                    |
|                                                                                                    |
| このゾーンの設定を変更しますか?                                                                                                  |
| identi Re Chercen                                                                                                 |

# 4) [OK]を押しインターネットオプションを閉じます。

| 般 セキュリティ プラー                        | (バシー   コンテンツ   接紙                       | 売 ブログラム 詳約                                     | 細設定                                              |
|-------------------------------------|-----------------------------------------|------------------------------------------------|--------------------------------------------------|
| セキュリティ設定を表示ま                        | たは変更するゾーンを選択                            | えしてください。                                       |                                                  |
| ۷ (                                 | <b>)</b>                                | 0                                              | * III                                            |
| インターネット ローカル<br>ラオ                  | レイント 1言釈以資みサイト<br>(ット                   | 制限付きサイト                                        | +                                                |
| 信頼済みサ<br>このゾーンには<br>ないと信頼し          | イト<br>ニュンピュータやファイルにき<br>ている Web サイトが含まれ | 損害を与え<br>いています。                                | <del>ታ</del> ተ ኑ( <u>s</u> )                     |
| このゾーンには                             | 、Web サイトがあります。                          |                                                |                                                  |
| このゾーンのセキュリティ                        | のレベル( <u>L</u> )                        |                                                |                                                  |
| <b>カスタム</b><br>カスタノ<br>- 設定<br>- 推奨 | 設定<br>を変更するには、[レベルの<br>設定を使用するには、[既     | 0カスタマイズ] ボタンタ<br>定のレベル] ボタンを                   | をクリックします<br>クリックします                              |
| 🦳 保護モードを有                           | 効にする (Internet Explo                    | rer の再開が必要)( <u> </u><br>7イズ( <u>C</u> )… ) 既短 | ะ<br>ขางการการการการการการการการการการการการการก |
|                                     |                                         | ーンを既定のレベルは                                     | リセットする(B)                                        |
|                                     |                                         | _                                              |                                                  |